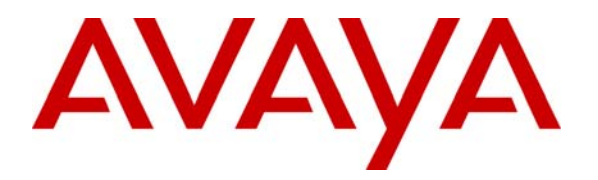

Avaya Solution & Interoperability Test Lab

## Application Notes for Configuring Avaya Meeting Exchange Express 2.0 with Avaya Aura<sup>TM</sup> Session Manager R5.2 – Issue 1.0

### Abstract

These Application Notes present a sample configuration for interoperability between Avaya Meeting Exchange Express and Avaya Aura<sup>TM</sup> Session Manager. The Avaya Meeting Exchange Express is a standalone single server SIP audio conference solution. A SIP trunk was configured between the Avaya Meeting Exchange Express and Avaya Aura<sup>TM</sup> Session Manager. The compliance testing covered access to the conferencing services provided by Avaya Meeting Exchange Express. Testing was conducted at the Avaya Solution and Interoperability Test Lab.

## 1. Introduction

These Application Notes describe the sample configuration steps required for interoperability between the Avaya Meeting Exchange Express 2.0 Conference Bridge and Avaya Aura<sup>TM</sup> Session Manager 5.2. The test cases focused on conferencing features which are available via the Telephone User Interface (TUI). Both In-Band and Out-Of-Band DTMF were verified during TUI menu access. All calls to and from Avaya Meeting Exchange Express are routed via the SIP trunk from Avaya Aura<sup>TM</sup> Session Manager.

### Avaya Meeting Exchange Express 2.0 with Avaya Aura™ Session Manager 5.2

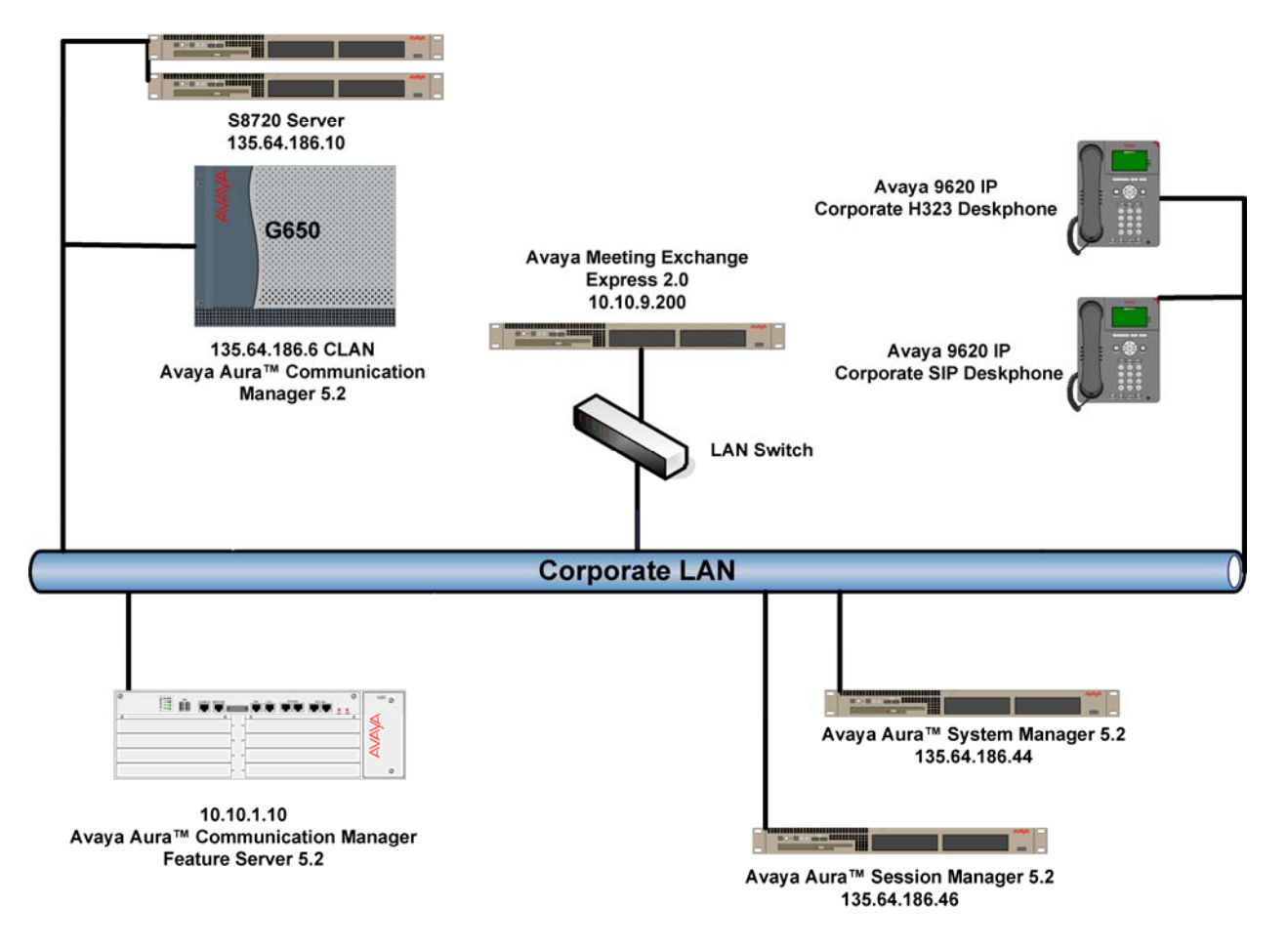

Figure 1: Avaya Meeting Exchange Express and Avaya Aura<sup>™</sup> Session Manager

## 2. Equipment and Software Validated

The following equipment and software were used for the sample configuration provided:

| Equipment                | Software                                                      |
|--------------------------|---------------------------------------------------------------|
| Avaya S6100 Server       | Avaya Meeting Exchange Express 2.0 (3.0.0.36)                 |
| Avaya S8720 Server       | Avaya Aura <sup>TM</sup> Communication Manager Access Element |
|                          | 5.2.1 SP1 02.1.016.4-18111                                    |
| Avaya G650 Media Gateway | • TN2312BP HW15 FW049                                         |
|                          | <ul> <li>TN2602AP HW08 FW049</li> </ul>                       |
|                          | • TN799DP HW01 FW034                                          |
| Avaya S8510 Server       | Avaya Aura <sup>™</sup> System Manager R5.2                   |
|                          | 5.2.7.0 SP 1.1.0.0.8                                          |
| Avaya S8510 Server       | Avaya Aura <sup>™</sup> Session Manager R5.2                  |
|                          | 5.2.0.1.520017 SP0                                            |
| Avaya Telephones         |                                                               |
| 9620 SIP                 | R2.6.2.8                                                      |
| 9650 H.323               | R3.1                                                          |
| 2420 Digital             | NA                                                            |

## 3. Configure Avaya Aura<sup>™</sup> Session Manager

This section details the configuration set-up of Session Manager (SM). Session Manager manages all SIP communications between configured SIP Entities, detailed later in this section. It also manages registration and control of Avaya SIP endpoints using Communication Manager Feature Server. Configuration is accomplished by accessing the browser-based GUI of System Manager, using the URL http://<ip-address>/SMGR where <ip-address> is the IP address of System Manager. Refer to Section 8 Reference [1].

### 3.1.1. Configure SIP Domain

SIP domains are created as part of the basic configuration. There will be at least one SIP domain for which SM is the authoritative SIP controller. In these sample notes **silstack.com** was used as the main domain. Session Manager can also deal with traffic from other domains, hence the multiple SIP domain entries listed in the image below.

| AVAYA                                                                                                    | Avaya Aura™ System<br>5.2                                               | Manager        | Weli<br>2011   | come, <b>admin</b> Last Logge<br>D 1:21 PM | d on at Mar. 02,<br>Help   <b>Log off</b> |
|----------------------------------------------------------------------------------------------------|-------------------------------------------------------------------------|----------------|----------------|--------------------------------------------|-------------------------------------------|
| Home / Network Routing Policy /   Asset Management  Communication System  Management  User Management  Monitoring  Durits - Durits - Durits | SIP Domains Domain Management Edit New Duplicate Delete 5 Items Refresh | More Actions 🝷 | 1              |                                            | Filter: Enable                            |
| Network Routing Policy                                                                                                    | □ Name                                                                  | Туре           | Default        | Notes                                      |                                           |
| Adaptations                                                                                                    | Cs1k.avava.com                                                          | sin            |                |                                            |                                           |
| Dial Patterns                                                                                                    |                                                                         | sip            | п              |                                            |                                           |
| Entity Links                                                                                                    |                                                                         | sip            |                | rom 3rd party- Tom                         |                                           |
| Locations                                                                                                    |                                                                         | sip            |                | min ord party Tom                          |                                           |
| Regular Expressions                                                                                                    | Stackocsmedi SII Stack com                                              | sip            |                |                                            |                                           |
| Routing Policies SIP Domains                                                                                                    | Select : All, None ( 0 of 5 Selected )                                  | 2.5            | and the second |                                            |                                           |
| SIP Entities                                                                                                    |                                                                         |                |                |                                            |                                           |
| Time Ranges                                                                                                    |                                                                         |                |                |                                            |                                           |
| Personal Settings                                                                                                    |                                                                         |                |                |                                            |                                           |
| > Security                                                                                                    |                                                                         |                |                |                                            |                                           |
| ▶ Applications                                                                                                    |                                                                         |                |                |                                            |                                           |
| ▶ Settings                                                                                                    |                                                                         |                |                |                                            |                                           |
| ▶ Session Manager                                                                                                    |                                                                         |                |                |                                            |                                           |

To create a new SIP Domain, expand **Network Routing Policy**  $\rightarrow$  **SIP Domains.** Click **New**. Under **Name** add a descriptive name. Select **sip** from the **Type** drop down box. Under **Notes**, add a brief description. Click **Commit** to save.

| Αναγα                                                                                  | Avaya Aura™ Sysl<br>5.2 | tem Manage | r <sup>w</sup> | 'elcome, <b>admin</b> Last Loi<br>D10 6:51 PM | gged on at Mar. 02,<br>Help   <b>Log off</b> |
|----------------------------------------------------------------------------------------|-------------------------|------------|----------------|-----------------------------------------------|----------------------------------------------|
| Home / Network Routing Policy /                                                        | SIP Domains             |            |                |                                               |                                              |
| <ul> <li>Asset Management</li> <li>Communication System</li> <li>Management</li> </ul> | Domain Management       |            |                |                                               | Commit Cance                                 |
| ▶ User Management                                                                      |                         |            |                |                                               |                                              |
| ▶ Monitoring                                                                           | 1 Item   Refresh        |            |                |                                               | Filter: Enable                               |
| ▼Network Routing Policy                                                                | Name                    | Туре       | Default        | Notes                                         |                                              |
| Adaptations                                                                            | * DomainName            | sip +      | Г              | SIP Domain Name                               |                                              |
| Dial Patterns                                                                          |                         |            | a Martin       |                                               |                                              |
| Entity Links                                                                           |                         |            |                |                                               |                                              |
| Locations                                                                              | * Input Required        |            |                |                                               | Commit Cance                                 |
| Regular Expressions                                                                    |                         |            |                |                                               |                                              |
| Routing Policies                                                                       |                         |            |                |                                               |                                              |
| SIP Domains                                                                            |                         |            |                |                                               |                                              |
| SIP Entities                                                                           |                         |            |                |                                               |                                              |
| Time Ranges                                                                            |                         |            |                |                                               |                                              |
| Personal Settings                                                                      |                         |            |                |                                               |                                              |

### 3.1.2. Configure Locations

Locations are used to identify logical and/or physical locations where SIP Entities reside, for purposes of bandwidth management or location-based routing. For this sample configuration, a common location was used for all Avaya equipment

| avaya                                                 | Avaya Aura™ Systen<br>5.2              | Manager Welcome, admin Last I     | .ogged on at May 12,<br>Help   <b>Log off</b> |
|-------------------------------------------------------|----------------------------------------|-----------------------------------|-----------------------------------------------|
| Iome / Network Routing Policy /                       | Locations                              |                                   |                                               |
| Asset Management                                      | Location                               |                                   |                                               |
| Communication System<br>Management<br>User Management | Edit New Duplicate Delete              | More Actions  Commit              |                                               |
| Monitoring                                            | 8 Items   Pefrech                      |                                   | Filter: Enable                                |
| Network Routing Policy                                |                                        |                                   |                                               |
| Adaptations                                           | L Name                                 | Notes                             |                                               |
| Dial Patterns                                         |                                        | Lab. Test Domain. SILStack Domain |                                               |
| Entity Links                                          |                                        |                                   |                                               |
| Locations                                             | Interop-CME-7 1                        |                                   |                                               |
| Pogular Euprossions                                   |                                        |                                   |                                               |
| Regular Expressions                                   |                                        |                                   |                                               |
| Roughy Policies                                       | Nortel                                 |                                   |                                               |
| SIP Domains                                           | SiemensHiPath                          | HiPath 4000                       |                                               |
| SIP Entities                                          | Stack Enterprise                       | Main Office for Stack Testing     |                                               |
| Time Ranges                                           | Select : All, None ( 0 of 8 Selected ) |                                   |                                               |
| Personal Settings                                     |                                        |                                   |                                               |
| Security                                              |                                        |                                   |                                               |
| Applications                                          |                                        |                                   |                                               |
| Settings                                              |                                        |                                   |                                               |
| Session Manager                                       |                                        |                                   |                                               |

To create a Location, expand Network Routing Policy  $\rightarrow$  Locations. Click New. In the General section, under Name add a descriptive name. Under Notes add a brief description. In the Location Pattern section select Add, under IP Address Pattern, enter an IP address pattern used to logically identify the location. Under Notes add a brief description. Click Commit to save.

| AVAYA                                                                                  | Avaya Aura™ System Manager <sup>Welcome, adi</sup><br>5.2 | <b>min</b> Last Logged on at Mar, O3,<br>M<br>Help   <b>Log off</b> |
|----------------------------------------------------------------------------------------|-----------------------------------------------------------|---------------------------------------------------------------------|
| Home / Network Routing Policy /                                                        | Locations / Location Details                              |                                                                     |
| <ul> <li>Asset Management</li> <li>Communication System</li> <li>Management</li> </ul> | Location Details                                          | Commit Cancel                                                       |
| <ul> <li>User Management</li> </ul>                                                    | General                                                   |                                                                     |
| Monitoring                                                                             | * Name: Location Name                                     |                                                                     |
| ▼ Network Routing Policy                                                               | Notes: Location Notes                                     |                                                                     |
| Adaptations                                                                            |                                                           |                                                                     |
| Dial Patterns                                                                          | Managed Bandwidth:                                        |                                                                     |
| Entity Links                                                                           | * Average Bandwidth per Call: 80 Kbit/sec 💌               |                                                                     |
| Locations                                                                              | * Time to Live (secs): 2600                               |                                                                     |
| Regular Expressions                                                                    |                                                           |                                                                     |
| Routing Policies                                                                       |                                                           |                                                                     |
| SIP Domains                                                                            | Location Pattern                                          |                                                                     |
| SIP Entities                                                                           | Add Remove                                                |                                                                     |
| Time Ranges                                                                            | 1 Item   Refresh                                          | Filter: Enable                                                      |
| Personal Settings                                                                      | IP Address Pattern Notes                                  |                                                                     |
| ▶ Security                                                                             | IP Address Bange                                          | Associate with Location                                             |
| Applications                                                                           |                                                           |                                                                     |
| ▶ Settings                                                                             | Select : All, None ( 0 of 1 Selected )                    |                                                                     |
| Session Manager                                                                        |                                                           |                                                                     |
| Shortcuts                                                                              | * Input Required                                          | Commit Cancel                                                       |

#### 3.1.3. Configure SIP Entity

Each SIP device (other than registering devices such as Avaya SIP Phones) that communicates with SM requires a SIP Entity configuration. This section details the steps to create SIP Entities for connection to the Meeting Exchange Express (MXE). Expand Network Routing Policy and select SIP Entities. Click New. In the General section, under Name add a descriptive name e.g. MXExpress. Under FQDN or IP Address add the IP Address of the MXE server. From the Type drop down box, select SIP Trunk. Under Notes add a brief description. From the Location drop down box, select the appropriate location. From the Time Zone drop down box, select the appropriate TZ. From the SIP Link Monitoring drop down box select Link Monitoring Disabled. Click Commit to save.

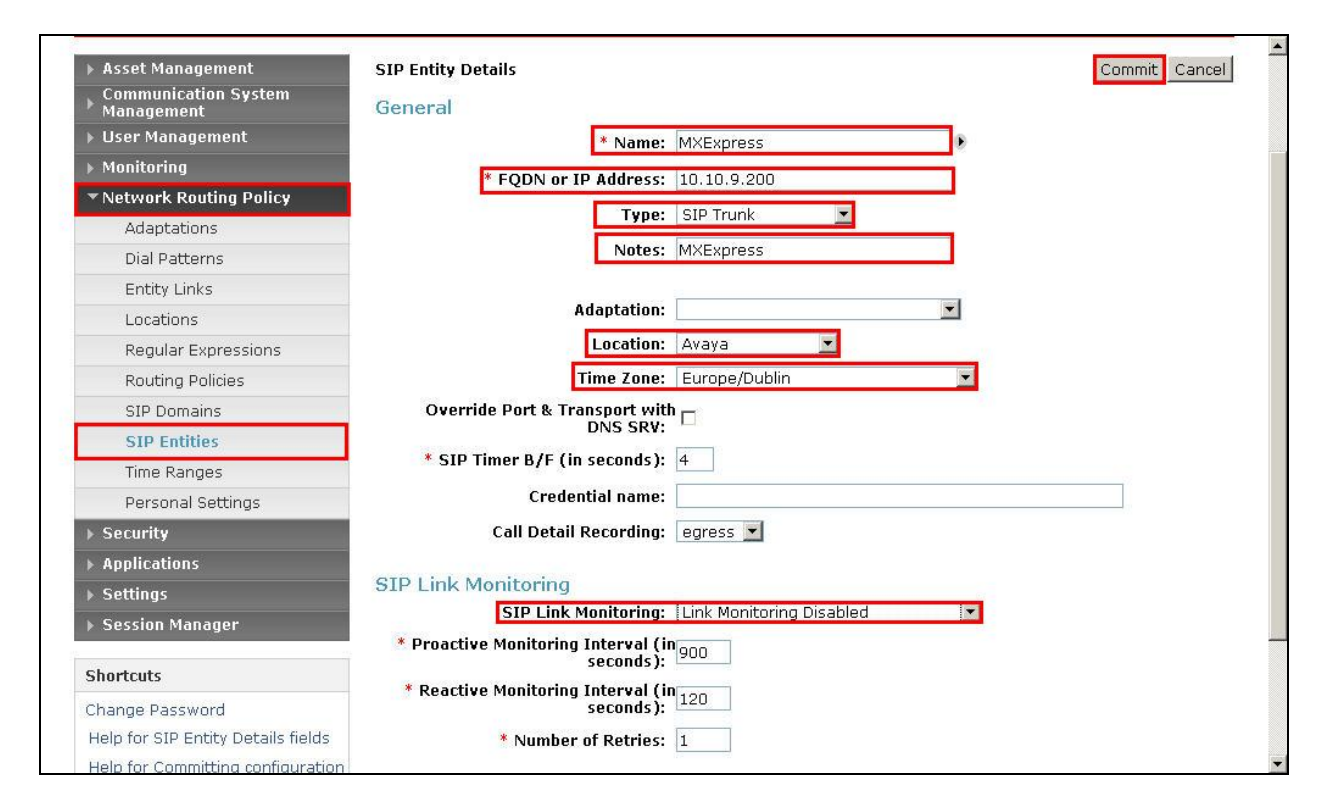

#### 3.1.4. Configure SIP Entity Links

The next step is to create SIP Entity Links, which include the transport parameters to be used for communications between the SM and external SIP devices. Create a SIP Entity Link for MXE. Expand Network Routing Policy  $\rightarrow$  Entity Links. Click New. Under Name enter a suitable identifier e.g. MXExpress. Under SIP Entity 1 drop-down menu select the appropriate SM Entity. Under Protocol drop-down menu select TCP. Under Port enter 5060. Under SIP Entity 2 drop-down menu select the SIP Entity added previously, MXExpress. (Next fields not shown in screenshot). Under Port enter 5060. Set Trusted as ticked. Under Notes add a brief description. Click Commit to save.

| AVAYA                              | Avaya Aur<br>5.2 | a™ System Mar      | ager     | Welcome<br>2010 11: | e, <b>admin</b> Last Logg<br>13 AM | ed on at May 14,<br>Help   <b>Log off</b> |
|------------------------------------|------------------|--------------------|----------|---------------------|------------------------------------|-------------------------------------------|
| Home / Network Routing Policy /    | 'Entity Links    |                    |          |                     |                                    |                                           |
| ▶ Asset Management                 | Entity Links     |                    |          |                     |                                    | Commit Cancel                             |
| Communication System<br>Management |                  |                    |          |                     |                                    |                                           |
| ▶ User Management                  |                  |                    |          |                     |                                    |                                           |
| Monitoring                         | 1 Item   Refresh |                    |          |                     |                                    | Filter: Enable                            |
| ▼Network Routing Policy            | Name             | SIP Entity 1       | Protocol | Port                | SIP Entity 2                       |                                           |
| Adaptations                        | * MXExpress      | * SessionManager 💌 | TCP -    | * 5060              | * MXExpress                        |                                           |
| Dial Patterns                      | •                |                    |          |                     |                                    | •                                         |
| Entity Links                       |                  |                    |          |                     |                                    |                                           |
| Locations                          |                  |                    |          |                     |                                    |                                           |
| Regular Expressions                | * Input Required |                    |          |                     |                                    | Commit Cancel                             |
| Routing Policies                   |                  |                    |          |                     |                                    |                                           |
| SIP Domains                        |                  |                    |          |                     |                                    |                                           |
| SIP Entities                       |                  |                    |          |                     |                                    |                                           |
| Time Ranges                        |                  |                    |          |                     |                                    |                                           |
| Personal Settings                  |                  |                    |          |                     |                                    |                                           |
| ▶ Security                         |                  |                    |          |                     |                                    |                                           |
| ▶ Applications                     |                  |                    |          |                     |                                    |                                           |
| ▶ Settings                         |                  |                    |          |                     |                                    |                                           |
| ▶ Session Manager                  |                  |                    |          |                     |                                    |                                           |

Note: Some of the parameters are not visible in the screenshot below.

#### 3.1.5. Configure Routing Policy

Create a Routing Policy to route traffic to MXE. Expand **Network Routing Policy**. Select **Routing Policies**. Click **New**. Under **Name** enter a suitable identifier. Under **Notes** enter a suitable description. Under **SIP Entity as Destination** click on **Select**. Choose the appropriate SIP Entity that is to be the call destination. Click **Commit** to save.

| ▶ Asset Management                                 | Routing       | Policy Details    | 5             |         |        |         |     |     |         |     | Co            | ommit C     | ancel                 |
|----------------------------------------------------|---------------|-------------------|---------------|---------|--------|---------|-----|-----|---------|-----|---------------|-------------|-----------------------|
| Communication System                               |               |                   |               |         |        |         |     |     |         |     |               |             |                       |
| User Management                                    | Gener         | al                |               |         |        |         |     |     |         |     |               |             |                       |
| ► Monitoring                                       |               |                   | * Nam         | e: M×E  | xpress | }       |     |     |         |     |               |             |                       |
| ▼ Network Routing Policy                           |               |                   | Disable       | d: 🗆    |        |         |     |     |         |     |               |             |                       |
| Adaptations                                        |               |                   | Note          | s: MXE  | xpress | Routing |     |     |         |     |               |             |                       |
| Dial Patterns                                      |               |                   | -             |         |        |         |     |     |         |     |               |             |                       |
| Entity Links                                       | STP F         | ntity as Des      | tination      |         |        |         |     |     |         |     |               |             |                       |
| Locations                                          |               |                   | cinación      |         |        |         |     |     |         |     |               |             |                       |
| Regular Expressions                                | Select        |                   |               |         |        |         |     |     |         |     |               |             |                       |
| Routing Policies                                   | Name          | L.                | FQDN or I     | P Addre | 55     |         |     | Т   | /pe     |     | Notes         |             |                       |
| SIP Domains                                        | MXExp         | ress              | 10.10.9.200   |         |        |         |     | SI  | P Trunk | (   | MXExpr        | ess         |                       |
| SIP Entities                                       |               | 10                |               |         |        |         |     |     |         |     |               |             |                       |
| Time Ranges                                        | Time (        | of Day            |               | 17      |        |         |     |     |         |     |               |             |                       |
| Personal Settings                                  | Add           | Remove Vi         | ew Gaps/Ove   | rlaps   |        |         |     |     |         |     |               |             |                       |
| Security                                           | 1 Iton        | Dofrach           |               |         |        |         |     |     |         |     | ç             | ilton En    | abla                  |
| Applications                                       | 1 Iten        | Refresh           |               | 1       |        |         |     |     |         | _   | r             | nicer, en   | ane                   |
| > Settings                                         |               | Ranking 1 🔺       | Name 2 🛎      | Mon     | Tue    | Wed     | Thu | Fri | Sat     | Sun | Start<br>Time | End<br>Time | Note                  |
| Session Manager                                    |               | 0                 | 24/7          | ম       | M      | N       |     | ম   | M       | অ   | 00:00         | 23:59       | Time<br>Range<br>24/7 |
| Shortcuts                                          | •             |                   |               |         |        |         |     |     |         |     |               |             | Þ                     |
| Change Password<br>Help for Routing Policy Details | Select        | : : All, None ( O | of 1 Selected | )       |        |         |     |     |         |     |               |             | -                     |
| fields                                             | <b>D' 1</b> D |                   |               |         |        |         |     |     |         |     |               |             |                       |

#### 3.1.6. Configure Dial Pattern

As one of its main functions, SM routes SIP traffic between connected devices. Dial Patterns are created as part of the configuration to manage SIP traffic routing. Create a Dial Pattern for calls to the MXE. Expand **Network Routing Policy**. Select **Dial Patterns**. Click **New**. Under **Pattern** enter a dial string pattern e.g. **53** (all calls to 5 digit extensions beginning with **53** will be routed to MXE). Under **SIP Domain** drop-down menu select **All**. Under **Notes** enter a suitable description. Under the **Originating Locations and Routing Policies**, click on **Add**. The **Originating Location and Routing Policy List** screen will be displayed. (Screen shot not shown). Select **ALL** as the **Originating Location**, and under **Routing Policies**, select the routing policy created in **Section 3.1.5**. Click **Commit** to save.

| Asset Management                        | Dial Pattern Details Commit Cancel                                                                       |
|-----------------------------------------|----------------------------------------------------------------------------------------------------|
| Management                              | General                                                                                                  |
| > Monitorina                            | * Pattern: 53                                                                                            |
| Network Routing Policy                  | * Min: 5                                                                                                 |
| Adaptations                             | * May: 5                                                                                                 |
| Dial Patterns                           |                                                                                                    |
| Entity Links                            | Emergency Call:                                                                                          |
| Locations                               | SIP Domain: -ALL-                                                                                        |
| Regular Expressions                     | Notes: MXExpress Dial Pattern                                                                            |
| Routing Policies                        |                                                                                                    |
| SIP Domains                             | Originating Locations and Routing Policies                                                               |
| SIP Entities                            | Add Remove                                                                                               |
| Time Ranges                             | 1 Item   Refresh                                                                                         |
| Personal Settings                       | Delate Atra Deutica Deutica Deutica                                                                      |
| ▶ Security                              | Originating Location Name 1 Location Policy Rank 2 Policy Policy     Notes Name     Disabled Destination |
| ▶ Applications                          |                                                                                                    |
| ▶ Settings                              |                                                                                                    |
| Session Manager                         | Select : All. None ( 0 of 1 Selected )                                                                   |
| Shortcuts                               |                                                                                                    |
| Change Password                         | Denied Originating Locations                                                                             |
| Help for Dial Pattern Details<br>fields | Add Remove                                                                                               |

## 4. Configure Avaya Meeting Exchange Express

This section details the configuration set-up of Meeting Exchange Express. It is assumed that the MXE has been installed and licensed in accordance with Avaya installation procedure, refer to **Section 8 Reference [2]** for more details. Configuration is accomplished by accessing the browser-based GUI of MXE, using the URL https://<MXE-ip-address>/mx. Log in using the installer credentials Refer to **Section 8 Reference [2]**. (Screen shot not shown).

### 4.1. Configure Conference Pool Resources

This parameter sets the amount of ports which will be available for scheduled conferences. In this sample configuration **100** ports out of **300** are reserved for scheduled conferences. For these application notes, the default demand conferences were used for testing. Select **Configurations**  $\rightarrow$  **Global Settings**. On this page, set the **Reserved Port Pool** value. Click on **Submit** to save changes.

| AVAYA                                                                                                    | Meeting Exchang<br>Install E                                                                                                    | e Express Edition                                                 |              |
|----------------------------------------------------------------------------------------------------|----------------------------------------------------------------------------------------------------|-------------------------------------------------------------------|--------------|
| Help Log Out Installation                                                                                                    | Configuration Provisioning                                                                                                    |                                                                   | Reset Server |
| Help Log Out Installation<br>System Configuration<br>Global Settings<br>Conference Defaults<br>Directories<br>Blast Dial Controls<br>Playback Controls<br>Adhoc Controls<br>Web Conferencing<br>Scheduled Jobs<br>Recurrent Booking<br>Bridge Configuration<br>Media Server<br>SIP Agent<br>System Maps<br>URI to Service Map<br>TelNum to URI Map<br>System Prompts<br>Prompt Sets<br>Conference Maps<br>Moderator Key Map<br>Participant Key Map<br>Reports<br>SNMP<br>SNMP Settings | Configuration       Provisioning         Global Settings         System Date and Time         System Name         System IP Address         * Mail Server IP Address         SIP Proxies Employed         Gateway Installed         Default Conference Phone Number         Default Conference SIP URI         * Overbooking Percentage         * Reserved Port Pool         Max Retries on Error         Submit       * Required Fields | 2010.05.12 02:02 PM IST<br>svxtal2942<br>10.10.9.200<br>127.0.0.1 | Reset Server |
| SNMP Threshold Settings                                                                                                    | © 2008 Avaya I<br>Versi                                                                                                    | nc. All Rights Reserved.                                          |              |

### 4.2. Configure SIP Agent Contact Details

Select Configurations  $\rightarrow$  SIP Agent. For SIP Address enter details in SIP URI format e.g. sip:NUM@MXE-IPaddress:5060;transport=tcp where NUM is the MXE dial in access number, MXE-IPaddress is the IP address of the MXE server. Transport is TCP using default SIP port 5060. A similar SIP URI is required as the Contact. Use the same URI enclosed with <> brackets. Click on Submit to save changes.

| AVAYA                                                     | Meeting Exchang<br>Install         | je Express Edition<br>Engineer                                                                         |              |
|-----------------------------------------------------------|------------------------------------|----------------------------------------------------------------------------------------------------|--------------|
| Help Log Out Installation                                 | Configuration Provisioning         |                                                                                                    | Reset Server |
| System Configuration<br>Global Settings                   | SIP Agent                          |                                                                                                    |              |
| Conterence Detaults<br>Directories<br>Blast Dial Controls | * SIP Address                      | sip:53123@10.10.9.200:5060;transport=<br>tcp                                                           |              |
| Playback Controls<br>Adhoc Controls                       | * Differentiated Service TOS Value | 4                                                                                                    |              |
| Web Conferencing<br>Scheduled Jobs                        | * Ethernet VLAN Value              | 10                                                                                                    |              |
| Recurrent Booking<br>Bridge Configuration                 | Contact                            | <pre><sip:53123@10.10.9.200:5060;transport<br>=tcp&gt;</sip:53123@10.10.9.200:5060;transport<br></pre> |              |
| Media Server<br>SIP Agent<br>System Maps                  | SIPPING Notification Interval      | 1                                                                                                    |              |
| URI to Service Map<br>TelNum to URI Map                   | Submit * Required Fields           |                                                                                                    |              |
| Prompt Sets<br>Conference Maps                            |                                    |                                                                                                    |              |
| Moderator Key Map<br>Participant Key Map                  |                                    |                                                                                                    |              |
| Report Configuration<br>Reports                           |                                    |                                                                                                    |              |
| SNMP                                                      |                                    |                                                                                                    |              |
| SNMP Threshold Settings                                   |                                    |                                                                                                    |              |
|                                                           | © 2008 Avaya I<br>Vers             | inc. All Rights Reserved.                                                                              |              |

### 4.3. Configure TelNum To URI Map

For MXE dial-out, the system requires a **TelNum To URI** entry. For this sample configuration, a wildcard dial-out pattern was configured, sending all calls to SM. Select **System Maps**  $\rightarrow$  **TelNum to URI Map.** Select **Add**.

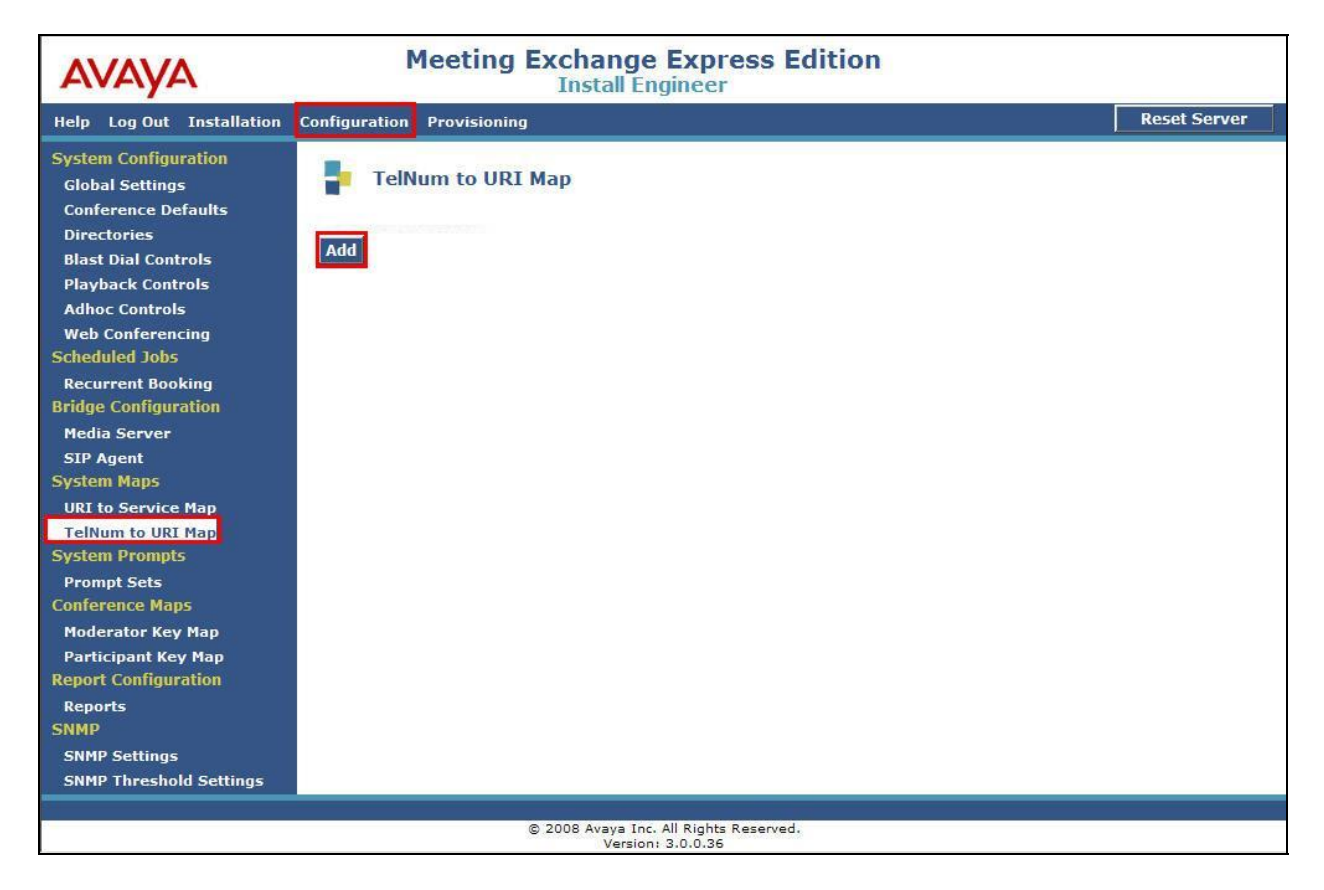

Enter the wildcard pattern \* as the **Telephone Number Pattern**. In the **SIP URI Pattern** field enter the default dial-out pattern **sip:**\$0@SM100 IPaddress:5060;transport=tcp. Where \$0 is a variable parameter, the value is set as the number being dialed. SM100 IPaddress is the IP address of the Session Manager SM100 card, followed by the SIP default port, and transport is indicated as **tcp.** Enter a suitable description as the **Comment**. Click on Add to apply changes.

| Add TelNum t                                 | o URI Map Parameter                      |   |
|----------------------------------------------|------------------------------------------|---|
| * Order                                      | 1                                        |   |
| * Telephone<br>Number Pattern                | *                                        |   |
| * SIP URI Pattern                            | sip:\$0@135.64.186.46:5060;transport=tcp |   |
| Comment                                      | Dial Out to ASM                          |   |
| Comment          Add       Cancel       * Re | quired Fields                            |   |
| 1                                            |                                          | 1 |

### 4.4. Configure URI to Service Map

For calls incoming to MXE, some general **URI to Service Map** configurations are required. MXE comes with a default configuration of URI to Service Map entries. For access to the Conference Playback facility, a specific entry was added. Select **Configurations**  $\rightarrow$  **URI to Service Map.** Select **Add**.

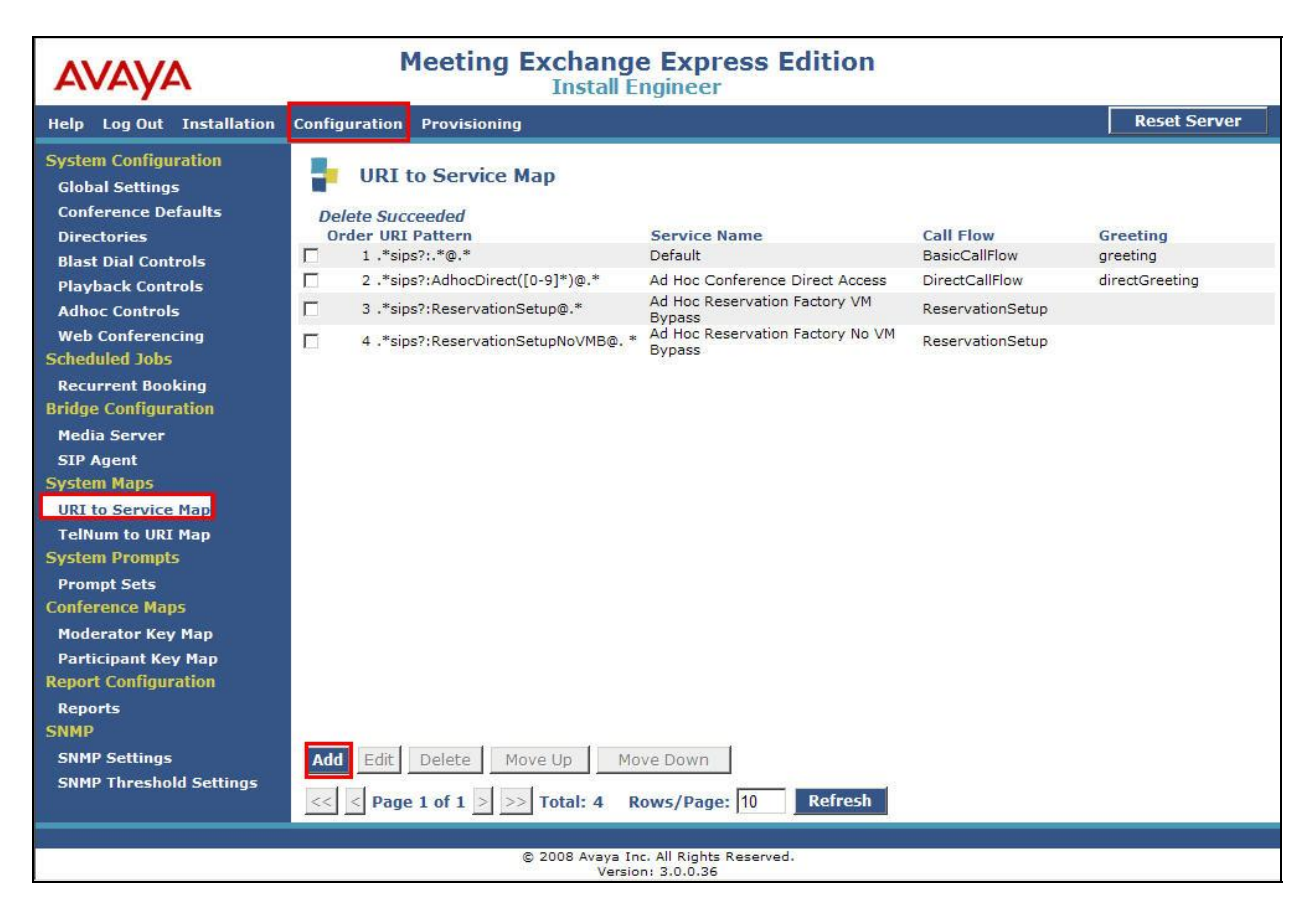

For URI Pattern enter .\*sip:CPB\_DDI@.\* where CPB\_DDI is the dial in number for Conference Recording Playback. Enter Conference Recording Playback from the Service Name drop down box. Select ConferencePlaybackCallFlow from the Call Flow drop down box. Select welcomeToConferencePlayback from the Greeting drop down box. Click on Add to apply changes.

| ĸ | URI Pattern  | .*sip:53120@.*                |   |
|---|--------------|-------------------------------|---|
| × | Service Name | Conference Recording Playback |   |
| ĸ | Call Flow    | ConferencePlaybackCallFlow    |   |
|   | Greeting     | welcomeToConferencePlayback   | • |
|   | Language     | English                       |   |

When MXE refers to the **URI to Service Map** it selects a matching pattern starting at the top of the list. The default **URI to Service Map** entry **.\*sips?:.\***@**.\*** will be matched with any incoming call. Therefore the entry for **Conference Recording Playback** was moved to the top of the order list. Select the tick box beside the entry and click on **Move UP**. Repeat until the **Conference Recording Playback** is at the top of the list

| AVAYA                                                                                                    | Meeting Exchange Express Edition<br>Install Engineer                                                                                                    |                                                                                                    |                                                                                            |                                                                           |  |  |
|----------------------------------------------------------------------------------------------------|----------------------------------------------------------------------------------------------------|----------------------------------------------------------------------------------------------------|--------------------------------------------------------------------------------------------|---------------------------------------------------------------------------|--|--|
| Help Log Out Installation                                                                                                    | Configuration Provisioning                                                                                                    |                                                                                                    |                                                                                            | Reset Server                                                              |  |  |
| System Configuration<br>Global Settings<br>Conference Defaults<br>Directories<br>Blast Dial Controls<br>Playback Controls<br>Adhoc Controls<br>Web Conferencing<br>Scheduled Jobs<br>Recurrent Booking<br>Bridge Configuration<br>Media Server<br>SIP Agent<br>System Maps<br>URI to Service Map<br>TelNum to URI Map<br>System Prompts<br>Prompt Sets<br>Conference Maps<br>Moderator Key Map<br>Participant Key Map<br>Report Configuration<br>Reports<br>SNMP<br>SNMP Settings<br>SNMP Threshold Settings | URI to Service Map         Add Succeeded         Order URI Pattern         1 .*sips?:*@.*         2 .*sips?:AdhocDirect([0-9]*)@.*         3 .*sips?:ReservationSetupNoVMB@.*         4 **sips?:ReservationSetupNoVMB@.*         ✓ 5 .*sip:S3120@.* | Service Name Default Ad Hoc Conference Direct Access Ad Hoc Reservation Factory VM Bypass Ad Hoc Reservation Factory No VM Bypace Conference Recording Playback Move Down 5 Rows/Page: 10 Refu | Call Flow<br>BasicCallFlow<br>DirectCallFlow<br>ReservationSetup<br>ConferencePlaybackCall | Greeting<br>greeting<br>directGreeting<br>FlowwelcomeToConferencePlayback |  |  |
| © 2008 Avaya Inc. All Rights Reserved.<br>Version: 3.0.0.36                                                                                                    |                                                                                                    |                                                                                                    |                                                                                            |                                                                           |  |  |

The screenshot below illustrates desired order of URI to Service Map entries.

| Αναγα                                                                                                    | Meeting Exchange Express Edition<br>Install Engineer                                  |                                                                                       |                                     |                                             |  |  |
|----------------------------------------------------------------------------------------------------|---------------------------------------------------------------------------------------|---------------------------------------------------------------------------------------|-------------------------------------|---------------------------------------------|--|--|
| Help Log Out Installation                                                                                                    | Configuration Provisioning                                                            |                                                                                       |                                     | Reset Server                                |  |  |
| System Configuration<br>Global Settings<br>Conference Defaults<br>Directories<br>Blast Dial Controls                                                                                                    | URI to Service Map                                                                    | Service Name<br>Conference Recording Plavback                                         | Call Flow<br>ConferencePlaybackCall | Greeting<br>FlowwelcomeToConferencePlavback |  |  |
|                                                                                                    | ☐ 2 .*sips?:.*@.*                                                                     | Default                                                                               | BasicCallFlow                       | greeting                                    |  |  |
| Adbac Controls                                                                                                    | 3 .*sips?:AdhocDirect([0-9]*)@.*                                                      | Ad Hoc Conference Direct Access                                                       | DirectCallFlow                      | directGreeting                              |  |  |
| Web Conferencing<br>Scheduled Jobs                                                                                                    | ☐ 4 .*sips?:ReservationSetup@.*<br>☐ 5 .*sips?:ReservationSetupNoVMB@.                | Ad Hoc Reservation Factory VM<br>Bypass<br>Ad Hoc Reservation Factory No VM<br>Bypass | ReservationSetup                    |                                             |  |  |
|                                                                                                    |                                                                                       |                                                                                       | ReservationSetup                    |                                             |  |  |
| Bridge Configuration<br>Media Server<br>SIP Agent<br>System Maps<br>URI to Service Map<br>TelNum to URI Map<br>System Prompts<br>Prompt Sets<br>Conference Maps<br>Moderator Key Map<br>Participant Key Map<br>Report Configuration<br>Reports<br>SNMP<br>SNMP Settings<br>SNMP Threshold Settings | Add     Edit     Delete     Move Up       <<     <     Page 1 of 1     >>>     Total: | Move Down<br>5 Rows/Page: 10 Refi                                                     | resh                                |                                             |  |  |
| © 2008 Avaya Inc. All Rights Reserved.<br>Version: 3.0.0.36                                                                                                    |                                                                                       |                                                                                       |                                     |                                             |  |  |

To apply all the changes, click on the **Reset Server** button. Select **Yes**, wait approx 1 minute for the bridge to reset.

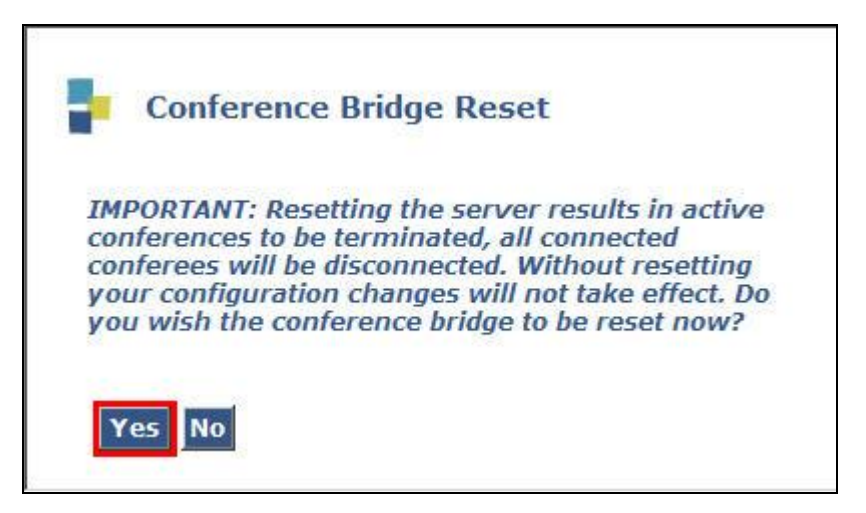

# 5. Verification Steps

This section provides details on how to verify the set-up of the main components of this sample configuration.

Verify MXE server processes by logging into the MXE via ssh terminal. Refer to **Section 8 Reference [2].** Use the command **sudo lc status all** to list the status of the MXE processes.

```
[craft@svxtal2942 ~]$ sudo lc status all
dbx is running.
httpd is running.
jboss is running.
notificationCtrlServer is running.
postgresql is running.
[craft@svxtal2942 ~]$
```

Carry out test calls. Dial **53123** for generic conference call access. Verify that the greeting "Welcome, you've reached the audio conference system" is heard. Enter a valid conference access code e.g. **22346**#. Verify that the prompt message "at the tone, please state your name, then press the pound key" is heard. Follow the menu options and verify successful entry to the conference. Press **\*8** to perform a roster playback check. Verify that the system prompts with roster name and the number callers in conference. Dial **53120** for access to the Conference Playback facility; verify the welcome message "Welcome to the conference playback...." is heard.

# 6. Conclusion

These Application Notes describe the steps for configuring Avaya Meeting Exchange Express with Avaya Aura<sup>TM</sup> Session Manager. Call access to Avaya Meeting Exchange Express including general conference access, conference recording playback, Moderator dial out and DTMF controls were tested. All test cases were completed successfully and the configuration described in these Application Notes has been successfully compliance tested.

Note: The interoperability configuration of the Avaya Meeting Exchange Express *SIP Element* on Avaya Aura<sup>™</sup> Session Manager requires *SIP Entity Monitoring* to be disabled as detailed in Section 3.1.3 of this document.

## 7. Additional References

Listed below are documents referenced in this Application Notes. These documents are available at the Avaya Support website. <u>Http://support.avaya.com</u>

- [1] Configuring Avaya Aura<sup>TM</sup> Session Manager 5.2 with Avaya Aura<sup>TM</sup> Communication Manager Access Element, Avaya Voice Portal and Avaya Aura<sup>TM</sup> Communication Manager Feature Server – Issue 1.0
- [2] Avaya Meeting Exchange Express 2.0 Installation and Configuration Guide 04-602593

#### ©2010 Avaya Inc. All Rights Reserved.

Avaya and the Avaya Logo are trademarks of Avaya Inc. All trademarks identified by ® and <sup>TM</sup> are registered trademarks or trademarks, respectively, of Avaya Inc. All other trademarks are the property of their respective owners. The information provided in these Application Notes is subject to change without notice. The configurations, technical data, and recommendations provided in these Application Notes are believed to be accurate and dependable, but are presented without express or implied warranty. Users are responsible for their application of any products specified in these Application Notes.

Please e-mail any questions or comments pertaining to these Application Notes along with the full title name and filename, located in the lower right corner, directly to the Avaya Solution & Interoperability Test Lab at <u>interoplabnotes@list.avaya.com</u>